## Подготовка видеофайлов к загрузке на iTunes

Установите атрибуты EXPORT на записанные видео, добавив значок "LIB.".

Когда атрибуты EXPORT установлены, видеофайлы могут быть легко зарегистрированы на iTunes с помощью прилагающегося программного обеспечения на ПК.

1 Выберите режим воспроизведения.

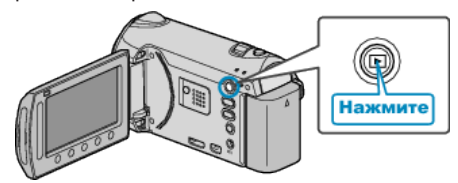

2 Выберите режим видео.

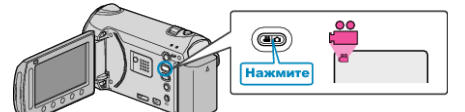

**3** Нажмите кнопку UPLOAD/EXPORT, чтобы отобразить меню НАСТРОЙКИ ЗАГРУЗКИ/ЭКСПОРТ НАСТРОЕК.

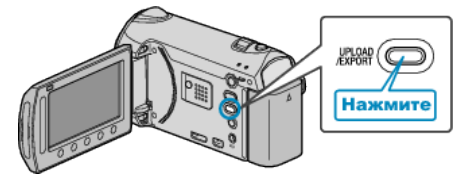

4 Выберите "ЭКСПОРТ НАСТРОЕК" и нажмите 🛞.

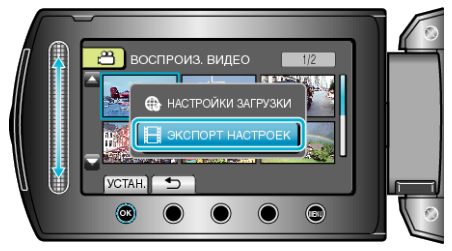

5 Выберите желаемое видео и нажмите 🛞.

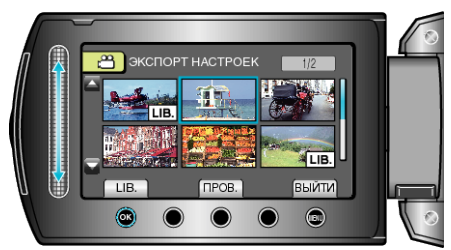

- Чтобы проверить выбранный файл, нажмите "ПРОВ.".
- Чтобы выйти из ЭКСПОРТ НАСТРОЕК, нажмите 🗐.

## ПРИМЕЧАНИЕ:

- Вы можете снимать видео в формате iTunes, предварительно настроив функцию съемки EXPORT.
- Формат записанных видеофайлов изменяется при загрузке на ПК с помощью прилагающегося программного обеспечения.
  Файлы, сохраненные на аппарате, изменены не будут.
- Значок "LIB." не появляется на других экранах указателя.

## Перемещение преобразованных видео на iPod

Вы можете экспортировать видео на iTunes, используя прилагающееся программное обеспечение "Everio MediaBrowser". Установите программное обеспечение на компьютер и подключите аппарату к компьютеру.

- Дополнительную справочную информацию об использовании программного обеспечения можно найти в файле справки.
- Дополнительную справочную информацию о перемещении файлов на iPod можно найти в файле справки iTunes.

Проблемы с экспортом файлов в iTunes : -

 Обратитесь к разделам "Вопросы и ответы", "Новейшая информация", "Информация о загрузке" и т.д. в пункте "Щелкните здесь для получения новейшей информации о продукте" в файле справки прилагающегося программного обеспечения "Everio MediaBrowser".